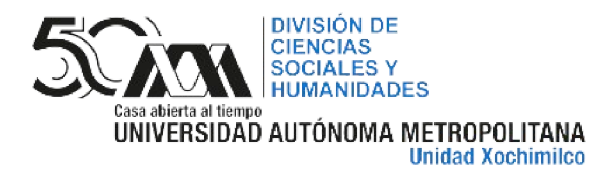

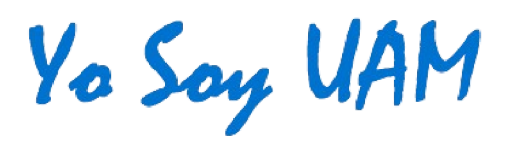

# RECTIFICACIÓN Y REVISIÓN DE CALIFICACIÓN

# CALENDARIO DE FECHAS

# **TRIMESTRE 24-INVIERNO**

EN LICENCIATURA LA FECHA LÍMITE **PARA** SOLICITAR RECTIFICACIÓN Y REVISIÓN DE CALIFICACIÓN DE EVALUACIÓN GLOBAL ES EL 10 DE JULIO DE 2024, PARA RECUPERACIÓN EL 15 DE JULIO DE 2023.

#### EN POSGRADO LA

FECHA LÍMITE **PARA SOLICITAR** RECTIFICACIÓN DE CALIFICACIÓN DE EVALUACIÓN **GLOBAL** ES EL **10 DE JULIO DE 2024;** PARA **REVISIÓN DE CALIFICACIÓN**, LA PERSONA INTERESADA, DENTRO DE LOS TRES DÍAS HÁBILES SIGUIENTES A LA FECHA DE PUBLICACIÓN DE LOS RESULTADOS, DEBERÁ SOLICITAR EL PROCESO.

# CONSIDERACIONES SOBRE EL PROCESO DE RECTIFICACIÓN DE CALIFICACIÓN TRIMESTRE LECTIVO **24-INVIERNO**

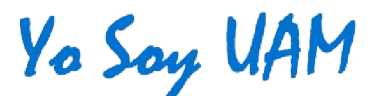

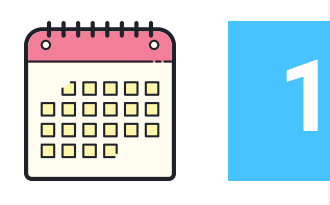

#### **FECHAS**

Para solicitar el proceso de evaluación global es a más tardar el último día del periodo de inscripciones al siguiente trimestre y para evaluación de recuperación, en los cinco días hábiles siguientes a la fecha de publicación de las calificaciones.

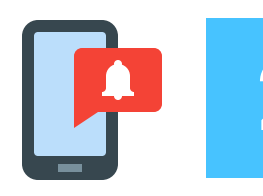

### NOTIFICACIÓN

El o la docente tiene que notificar a los profesores que compartieron el módulo sobre el proceso para promediar la nueva calificación final.

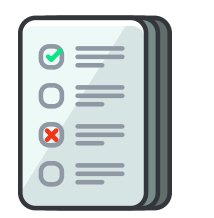

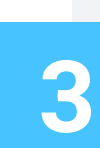

#### **RECTIFICACIÓN DE LA NOTA**

La rectificación se realiza a la calificación final de la UEA, no sobre el componente en específico que evaluó.

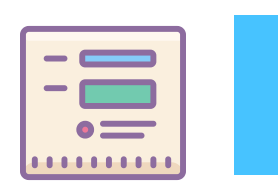

#### LLENADO DEL FORMATO

Si realizarán el proceso en línea, el llenado del formato se debe realizar de manera correcta para evitar contratiempos, el catálogo de las claves y nombres de las UEA se anexa en un link en el instructivo; la matrícula, nombre y grupo del alumno o alumna la podrán localizar en su lista de grupo.

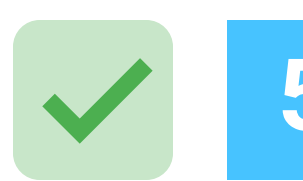

#### RECTIFICACIÓN DE NOTA APROBATORIA A NO APROBATORIA (EVALUACIÓN GLOBAL)

El o la docente notificará al alumno o alumna vía correo electrónico sobre el proceso de rectificación y el motivo de este, posteriormente informará a la Coordinación de estudios de licenciatura para que la alumna o alumno pueda presentar evaluación de recuperación.

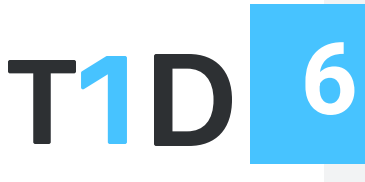

#### TRONCO INTERDIVISIONAL

El o la docente que impartió clases en el Tronco Interdivisional (TID) solicitará el proceso de rectificación en su división de origen, aunque tenga alumnos de otras divisiones.

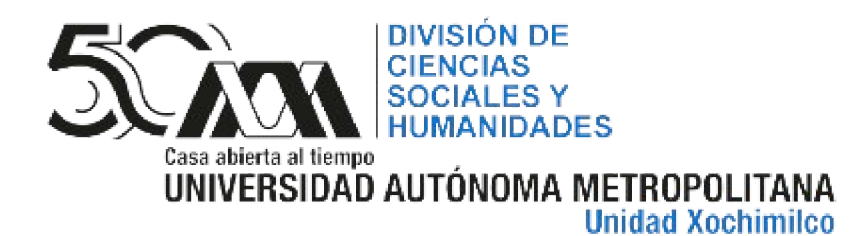

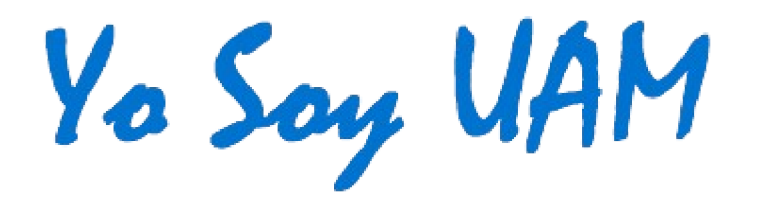

# RECTIFICACIÓN DE CALIFICACIÓN

EVALUACIÓN GLOBAL Y DE RECUPERACIÓN TRIMESTRE 24-INVIERNO

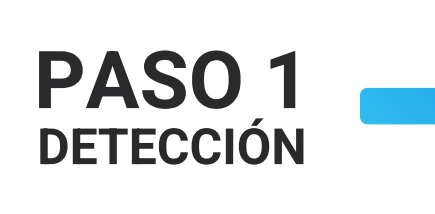

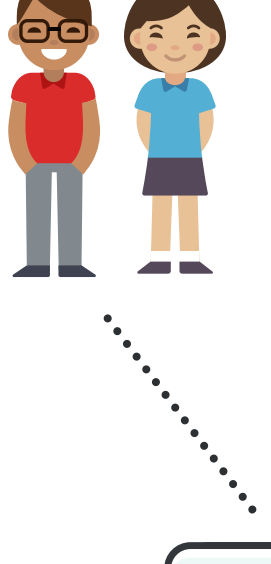

### **ALUMNADO**

Al detectar un error en su calificación en el Módulo de Información Escolar, contacta a la brevedad al profesor o profesora del módulo y le informa del problema.

## PROFESORADO

Corrobora la calificación y en caso de haber un error, notifica a la coordinación de su licenciatura y a los docentes de su módulo.

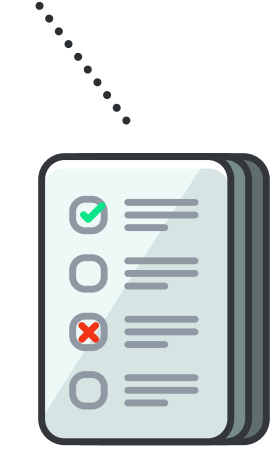

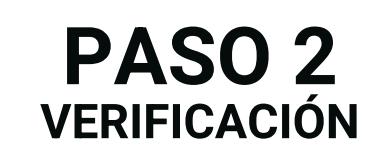

## PROFESORADO/ALUMNADO

1.El o la docente descarga el formato de "Rectificación de Calificación" de la página:

http://dcsh.xoc.uam.mx/gestesc/rectificacion-de-la-calificacion/

2. Lo llena con los datos que se solicitan en el documento.

2.1 El o la docente puede consultar el nombre y clave de la UEA en: https://escolares.xoc.uam.mx/uea-csh/

2.1 En el apartado del nombre del docente se debe de poner el de quien solicita el proceso y el nombre del coordinador o coordinadora de módulo.

3. El formato tiene que ser firmado por los dos docentes y por el alumno o alumna a rectificar (las firmas pueden ser digitales)
4. El o la docente envía el formato llenado y firmado al correo: gestdcsh@correo.xoc.uam.mx

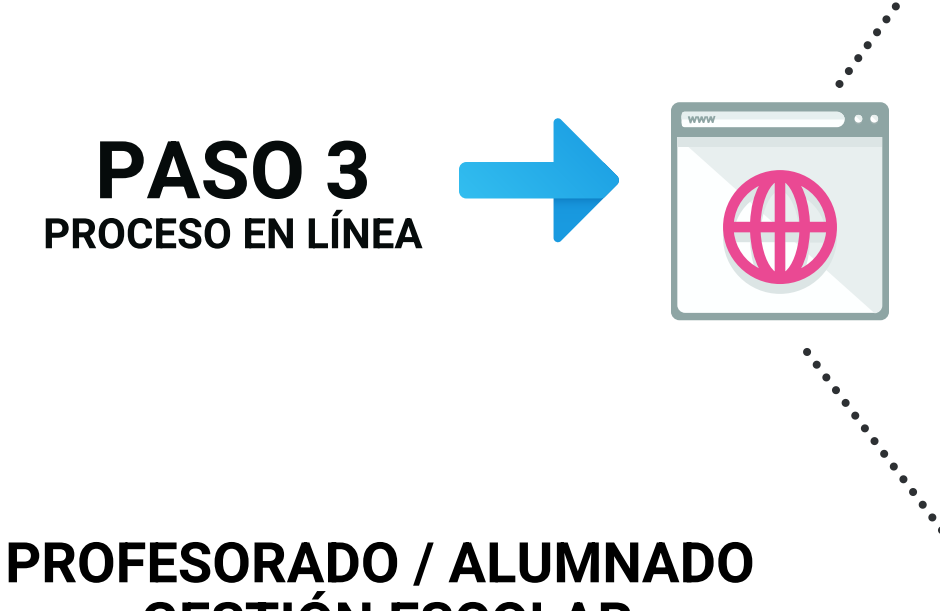

#### **GESTION ESCOLAR**

1. Los docentes y el alumno o alumna suben a la oficina de Gestión Escolar ubicada en el 3er piso del edificio "A", en la División de Ciencias Sociales y Humanidades a iniciar el trámite.

2. Con el apoyo del personal de Gestión Escolar se llena el formato de rectificación de calificación, se revisa que la información sea correcta, y este tendrá que ser firmado por los docentes y alumno o alumna.

# PASO 4 GENERACIÓN DEL ACTA

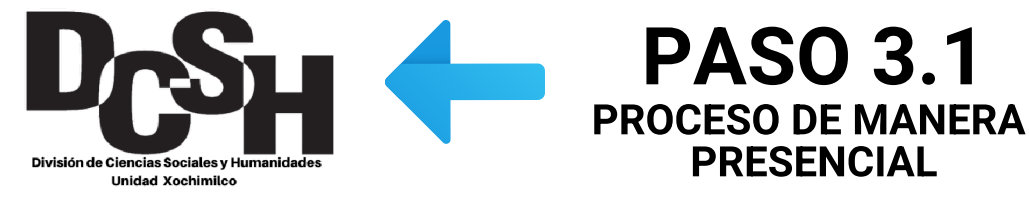

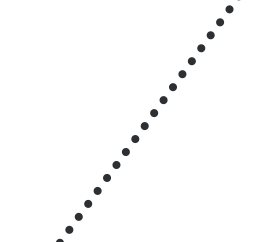

## SISTEMAS ESCOLARES

Atiende la solicitud y genera el acta en "formato digital".

### PROFESORADO

Se les notificará a los docentes del módulo (a través de la coordinación de licenciatura) que tienen que firmar digitalmente el acta de rectificación de calificación, en el **Sistema Integral de Información Académica (SIIA**), en la opción **"actas de modificación".**  SISTEMA INTEGRAL DE INFORMACIÓN ACADÉMICA

|                             | USUARIO:                                  |                                  |        |
|-----------------------------|-------------------------------------------|----------------------------------|--------|
|                             | CONTRASEÑA:                               |                                  |        |
| Ingresa                     | r                                         | Limpiar                          | Cerrar |
|                             |                                           |                                  |        |
| La funcionalidad de esta pá | igina ha sido probada en su totalida<br>🏉 | d en los siguientes navegadores: | ۲      |

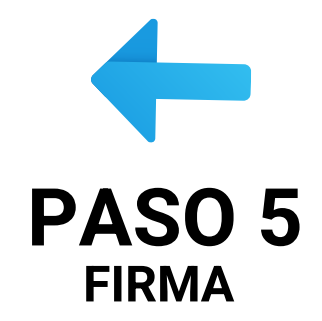

#### SISTEMAS ESCOLARES

Una vez firmada el acta por los docentes, valida la nueva calificación y la sube al sistema.

**PASO 7** 

**CALIFICACIÓN** 

## ALUMNADO

PASO 6

VALIDACIÓN

Podrá revisar en el **Módulo de Información Escolar de licenciatura** el cambio de nota:

https://xotalpan.uam.mx:8443/sae/xoc/aewbf 001.omuestraframes?mod=1 Casa abierta al tiempo Módulo de Información Escolar de Alumnos de Licenciatura Subsistema de Administración Escolar

# Seguimiento

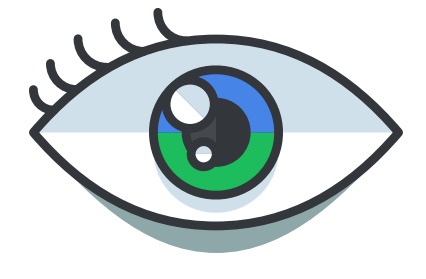

#### ALUMNADO

Si tu nota aún no se ve reflejada en el Módulo de Información Escolar a más tardar en la semana 3 de clases del nuevo trimestre, comunícate a la coordinación de tu licenciatura o al correo de Gestión Escolar para indicarte el estado de tu solicitud.

**Cualquier duda o aclaración:** gestdcsh@correo.xoc.uam.mx